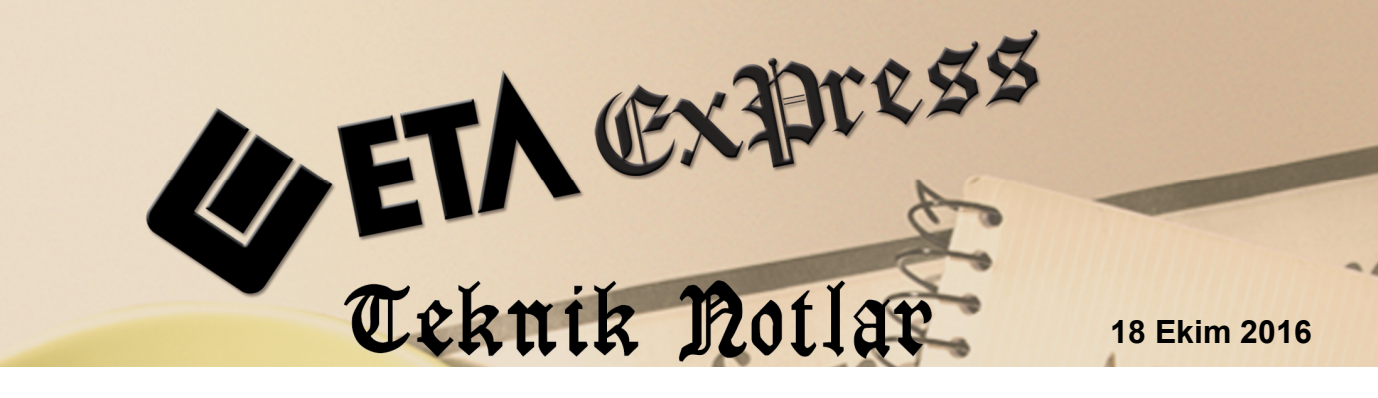

İlgili Versiyon/lar : ETA:SQL, ETA:V.8-SQL

İlgili Modül/ler : Muhasebe IV

# BA/BS MUTABAKAT MEKTUBU HAZIRLANMASI VE TOPLU E-POSTA GÖNDERİLMESİ

Firmaların aylık olarak düzenledikleri (BA/BS) Mal ve Hizmet Alışları / Satışları Bildirimleri, bildirime konu olan diğer firmalar ile karşılıklı olarak mutabakat yapılarak teyit edilir.

Bu mutabakat işlemini kolaylaştırmak amacı ile Muhasebe IV modülünde yer alan BA/BS Mutabakat Mektubu bölümü kullanılabilir. Bu bölümden bildirimde geçen firmalar toplu olarak listelenir ve kullanıcı tarafından belirlenen formatta karşı tarafa e-posta olarak gönderilebilir.

## İşlem Adımları

#### • Parametrik Tanımların Yapılması

BA/BS Mutabakat Mektubu, fatura modülünden girilen fatura kayıtlarından veya muhasebe fişlerine girilen yevmiye kayıtlarından otomatik olarak oluşturulabilir.

Veri düzenleme şekline göre parametre ayarı yapılması için, Muhasebe IV modülünde Servis → Sabit tanımlar →Parametreler bölümüne girilir.

| Muhasebe-IV I                                       | Kullanıcı Parametr                                    | eleri _ 🗆 🗙                                                                        |
|-----------------------------------------------------|-------------------------------------------------------|------------------------------------------------------------------------------------|
| Genel Parametreler                                  | Satış İşlem Paramet                                   | releri Alış İşlem Parametreleri                                                    |
| Bildirim Veri<br>1 - Fatura<br>2 - Muhasi           | Toplama Şekl <del>ı</del><br>Kayıtları<br>ebe Fişleri | Gruplama Şekli<br>Gruplama Par. 0 - Gruplama Yok                                   |
| -Muh.Fiş.Evral<br>O 1 - Yönten<br>O 2 - Yönten      | k Çekme Yöntemi <sup>.</sup><br>n 1<br>n 2            | Yöntem 2 için Bilgi Çekme Şeklı<br>O 1 - Hesap Planı<br>© 2 - Ek Cari Kart Tablosu |
| Yöntem 2 için M<br>Açıklama Kolor<br>Açıklama Kolor | uhasebe Fişinde Uygı<br>nu 1 -<br>n Adı <b>BA</b> A   | ulama Yeri<br>Açıklama 1<br>BS Kodu                                                |
| İndirim Özel K                                      | odu                                                   |                                                                                    |
| -Yöntem 2 için F.<br>BS/BA Kodu                     | atura-Muhasebe Ente<br>u-Öz <i>el Kod Aktar</i>       | egrasyonunda                                                                       |
| ×<br>ESC->Çıkış                                     | <b>?</b><br>F1->Yardım                                | F2->Kayıt                                                                          |

Ekran 1: Muhasebe IV Kullanıcı Parametreleri

#### Bildirim Veri Toplama Şekli Parametresi;

• **Fatura Kayıtları** İşaretlendiğinde veriyi, fatura modülünde düzenlenen fatura kayıtlarından oluşturur.

Bilgiler Fatura Kayıtlarından oluşturulduğunda, BA/BS Mutabakatı sırasında kullanılan e-posta, telefon gibi bilgiler Cari modülündeki Cari Karttan alınır.

| 🔀 Cari Kartı { 13 | 20 34 A001 / AHN                                                                                                    | 1ET KAHRAMAN } |                   |                |                    |               |          |           | _ 🗆 ×            |  |  |
|-------------------|----------------------------------------------------------------------------------------------------|----------------|-------------------|----------------|--------------------|---------------|----------|-----------|------------------|--|--|
| × Internet        | Source Figure Barton Figure Figure Fi |                |                   |                |                    |               |          |           |                  |  |  |
|                   |                                                                                                    |                |                   |                |                    |               |          |           |                  |  |  |
|                   |                                                                                                    |                |                   |                |                    |               |          |           |                  |  |  |
| Cari Kodu         | 120 34 A001                                                                                                    |                |                   | ŞEHİR          | <u>_</u>           |               |          |           |                  |  |  |
| Ünvanı            | AHMET KAHRAN                                                                                                    | MAN LTD.ŞTİ    |                   | İLÇE           | <u>*</u>           |               |          |           |                  |  |  |
| Ünvanı 2          |                                                                                                    |                |                   | A/S            | <u>A</u>           |               |          |           |                  |  |  |
| Ünvanı 3          |                                                                                                    |                |                   | VADE GÜ        | N 🔔                |               |          |           |                  |  |  |
| Yetkili           | AHMET KAHRAN                                                                                                    | /AN            |                   | PLASÍYE.       | २ 🔺                |               |          |           |                  |  |  |
| Yetkili 2         |                                                                                                    |                |                   | -Vergi Daire   | Bilgileri          | JL            |          |           |                  |  |  |
| Yetkili 3         |                                                                                                    |                |                   | Adı BES        | SIKTAŞ H.No        | 1236549871    |          |           |                  |  |  |
| Adres Bilgileri   |                                                                                                    |                |                   |                |                    |               |          |           |                  |  |  |
| BAŞLIK            | YETKİLİ                                                                                                    | ADRES 1        | ADRES 2           | ADRES 3        | POSTA KODU         | ÜLKE          | L        | ILÇE      | TELEFON 1        |  |  |
| İşyeri            | AHMET KAHRA                                                                                                    | MBALMUMCU MAHA | ALLESI NO:75/B    | BEŞIKTAŞASTANE | UL ahmetkaraman@ho | itmai TURKIYE | ISTANBUL | BEŞIKTAŞ  | 0212 - 452 65 42 |  |  |
| Sevk              |                                                                                                    |                |                   |                |                    |               |          |           |                  |  |  |
| EV<br>Votkili 4   |                                                                                                    |                |                   |                |                    |               |          |           |                  |  |  |
| Vetkili 2         |                                                                                                    |                |                   |                |                    |               |          |           |                  |  |  |
| Yetkili 3         |                                                                                                    |                |                   |                |                    |               |          |           |                  |  |  |
|                   |                                                                                                    |                |                   |                |                    |               |          |           |                  |  |  |
|                   |                                                                                                    |                |                   |                |                    |               |          |           |                  |  |  |
|                   |                                                                                                    |                |                   |                |                    |               |          |           |                  |  |  |
| 1                 |                                                                                                    |                |                   |                |                    |               |          |           | •                |  |  |
| Sektör Bilgileri  |                                                                                                    |                | 120 34 A001/AHMET | KAHRAMAN       |                    |               |          |           | <u>-</u>         |  |  |
| Müş./Sat.Grup     | Kodu                                                                                                    | <u> </u>       |                   | B              | DRÇ A              | LACAK         | BAKİYE   |           |                  |  |  |
| Sektör Grup Ko    | odu                                                                                                    | I              | utar              |                | 0.00               | 8 00          | 0.00     | -8 000.00 |                  |  |  |
| Bölge Grup Ko     | du                                                                                                    | H              | lar.Adedi         |                | 0                  |               | 2        |           |                  |  |  |
| Grup Kodu         |                                                                                                    | <u>*</u>       |                   |                |                    |               |          |           |                  |  |  |

Ekran 2: Cari Modülü / Cari Kartı Tanımları

• **Muhasebe Fişleri** işaretlendiğinde veriyi, muhasebe modülünde düzenlenen yevmiye kayıtlarından oluşturur.

Bilgiler muhasebe fişlerinden oluşturulduğunda mutabakat sırasında kullanılan e-posta, telefon gibi bilgiler kullanılan BA/BS Bildirimi yöntemine göre Hesap Planından veya Ek Cari Kart Tablosundaki kayıtlarından alınır.

| 🗺 Hesap Planı Tanımlama  | { 120 34 A001 / AHMET KAHRAMAN } |                               |                                 | - 🗆 ×         |
|--------------------------|----------------------------------|-------------------------------|---------------------------------|---------------|
| ESC->Çıkış               | E ->Kayıt F3->Iptal F4-Yazdır    | ▼ BF6->Hes.Lis. F8->Det.Bilgi | ← →<br>F11->Önceki F12->Sonraki |               |
| Genel Bilgiler Diğer Bil | lgiler                           |                               |                                 |               |
| Bağlı KDV Hesabi         |                                  | Ek Bilgiler                   |                                 | $\rightarrow$ |
| KDV Hesap Kodu           | <u> </u>                         | Önceki Hesap Kodu             | E                               |               |
| KDV Oranı                | 0                                | Şirket Ünvanı                 | AHMET KAHRAMAN LTD.ŞTİ          |               |
| KDV Dahil/Hariç          | 0 - Fiş Giriş Sırasında 💌        | TC Kimlik No                  | A E                             |               |
| Açıklama                 |                                  | Vergi Dairesi                 | BEŞİKTAŞ                        |               |
| Satır Veri Kopyalama     | 🗆 Döviz 📄 Diğer                  | Vergi Hesap No                | 1236549871                      |               |
| -D. X. Karahara Ukarah   |                                  | Ülke Kodu                     | 052                             |               |
| Kapatma Hesap Kodu       | =                                | Adres 1                       | BALMUMCU MAH.                   |               |
| Açıklama                 |                                  | Adres 2                       | NO:75/B BEŞİKTAŞ/İSTANBUL       |               |
| -Satır Veri Kopyalama    |                                  | Telefon                       | 0212 - 452 65 42                |               |
| 🗖 Açıklama               | 🗆 Döviz 📄 Diğer                  | E-Posta Adresi                | ahmetkaraman@hotmail.com        |               |
| Belge Türleri            |                                  | Adres No                      | [                               |               |
| Borç Kalemleri           | <u>_</u>                         |                               |                                 | -             |
| Alacak Kalemleri         |                                  |                               |                                 |               |

Ekran 3: Hesap Planı / Diğer Bilgiler Sayfası

| 💯 Müşteri/Satıcı Kart I | Bilgileri Tablosı | I           |                 |           |                    |         |                    |                  |                        | _0>            |
|-------------------------|-------------------|-------------|-----------------|-----------|--------------------|---------|--------------------|------------------|------------------------|----------------|
| Ünvanı                  | T.C.Kimlik No     | Ver.Dairesi | Vergi Kimlik No | Ülke Kodu | Adres 1            | Adres 2 | Adres 3            | Telefon          | E-Posta Adresi         |                |
| AHMET KAHRAMAN          |                   | BEŞİKTAŞ    | 1236549871      | 052       | BALMUMCU MAHALLESİ | NO:75/B | BEŞİKTAŞ/İSTANBUL  | 0212 - 452 65 42 | ahmetkaraman@hotmai    | × Colum        |
| GÜL ÇİÇEK LTD.ŞTİ       |                   | B.KURUMLAR  | 1356978771      | 052       | VEHBİ MAHALLESİ    | NO:85/B | B.KURUMLAR/İSTANBU | 0212 - 562 12 12 | gülçiçek@hotmail.com   | ESC->ÇIKIŞ     |
| ARTU GIDA TİC.LTD.ŞT    |                   | güneşli     | 1234898991      | 052       | GÜNEŞLİ YOLU       | NO:54/B | GÜNEŞLİ/İSTANBUL   | 0212 - 632 52 62 | artugida@hotmail.com   | (V)            |
| BETÜL ÇELİK             | 12365974123       |             |                 | 052       |                    |         | BEŞİKTAŞIİSTANBUL  | 0212 - 635 54 54 | betülcelik@hotmail.com | F1->Yardım     |
| (DENİZ GIDA TİC.LTD.Ş1  | 52636945812       |             |                 | 052       | HÜRRİYET MAHALLESİ | NO:25/A | GÜNGÖREN/İSTANBUL  | 0212 - 695 54 63 | denizgıda@hotmail.com  |                |
| EYLÜL GIDA TİC.LTD.Ş    |                   | okmeydani   | 32123656154     | 052       | PERPA MAHALLESİ    | NO:12/C | okmeydani/İstanbul | 0212- 521 65 41  | eylülgıda@hotmail.com  | F2->Kaydet     |
|                         |                   |             |                 |           |                    |         |                    |                  |                        |                |
|                         |                   |             |                 |           |                    |         |                    |                  |                        | F6.>Cari Lis.  |
|                         |                   |             |                 |           |                    |         |                    |                  |                        |                |
|                         |                   |             |                 |           |                    |         |                    |                  |                        | F7->Hesap Lis. |

Ekran 4: Muhasebe IV / Ek Cari Kart Tablosu

### BA/BS Mutabakat Mektubu Hazırlanması

Gerekli tanımlamalar yapıldıktan sonra Muhasebe IV modülü, Beyannameler → Bildirimler → BA/BS Mal ve Hizmet Satışları → BA/BS Mal ve Hizmet Satışları Mutabakat Mektubu bölümüne girilir.

Bu bölümde istenen listeleme kriterleri belirlenir. Bildirim ayına göre ilk ve son tarih değerleri otomatik olarak ekrana gelir.

| 🗷 Mal ve Hizmet Satışları Mutabakat Mektubu |                                   |                  |            |                 |  |  |  |  |
|---------------------------------------------|-----------------------------------|------------------|------------|-----------------|--|--|--|--|
| Kriterler Liste                             |                                   |                  |            |                 |  |  |  |  |
| 1.DEGER                                     |                                   | 2.DEGER          |            |                 |  |  |  |  |
| Tarih                                       | 01/04/2016                        | Tarih            | 30/04/2016 | ESC->ÇIKIŞ      |  |  |  |  |
| Hesap Kodu                                  |                                   | Hesap Kodu       | E          |                 |  |  |  |  |
| Hesap İsmi                                  |                                   | Hesap İsmi       | E          | F1->Yardım      |  |  |  |  |
| T.C. Kimlik No.                             |                                   | T.C. Kimlik No.  |            |                 |  |  |  |  |
| Vergi Kimlik No.                            |                                   | Vergi Kimlik No. |            | F2->Görüntüle   |  |  |  |  |
| Özel Kod 1                                  | <u></u>                           | Özel Kod 1       |            | + +             |  |  |  |  |
| Özel Kod 2                                  | <u></u>                           | Özel Kod 2       |            | E3 >Saba Boy    |  |  |  |  |
| Özel Kod 3                                  | <u></u>                           | Özel Kod 3       |            | 1 J-> Jana Doy. |  |  |  |  |
| Özel Kod 4                                  |                                   | Özel Kod 4       | <u></u>    |                 |  |  |  |  |
| Özel Kod 5                                  | <u></u>                           | Özel Kod 5       |            | F5->Excel       |  |  |  |  |
|                                             |                                   |                  |            |                 |  |  |  |  |
| Adres Tipini Seçiniz                        |                                   |                  |            | F6->Gonder      |  |  |  |  |
| 1-İşyeri                                    | <b>~</b>                          | Mutabakat Tarihi | 80/04/2016 | 8               |  |  |  |  |
| E-Posta Adresieri                           |                                   |                  |            | F7->Pdf         |  |  |  |  |
| 🕼 E-Posta 1                                 | 🖱 E-Posta 2 👘 E-Posta 3           | Alt Limit        | 5 000.00   |                 |  |  |  |  |
| Docya Dizini                                | C:\emp\PDE\mutabakat\DEMOTIC@Rl\2 | 016)30042016)    |            |                 |  |  |  |  |
| Dosya Dizini                                | C.C.Byny Di Indebarac DEMOTICATUE | 010/00/2010/     |            | F8->Paramet.    |  |  |  |  |
|                                             |                                   |                  |            |                 |  |  |  |  |

Ekran 5: BA/BS Mutabakat Mektubu

Gerekli kriterler yazıldıktan sonra **F2-Görüntüle** butonuna basılarak rapor görüntüsü ekrana alınabilir. **F7-Pdf** butonuna basılarak toplu e-posta göndermek üzere PDF dosyaları oluşturulur. F7-Pdf butonuna basıldıktan sonra dizayn seçimi ekrana gelir, farklı dizayn dosyaları tanımlanabilir.

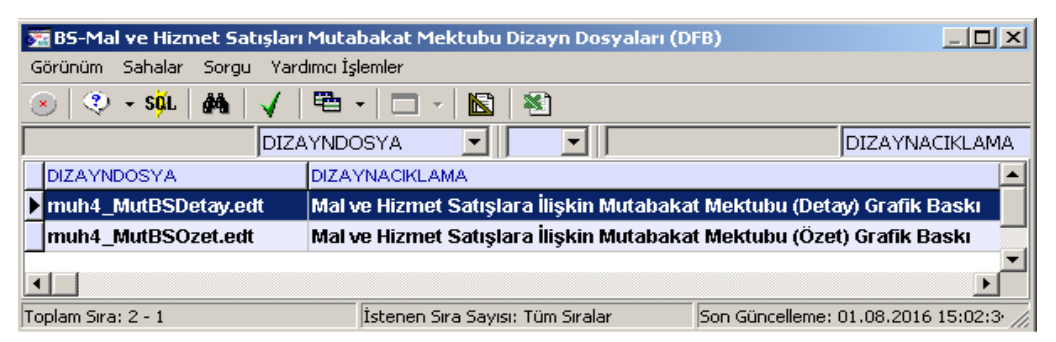

Ekran 6: Rapor Listeleme Dizayn dosyaları

- Detay seçilirse gelen raporda hareket detayları da yer alır.
- Özet seçilirse gelen raporda sadece toplam değerler yazılır, hareket detayları yer almaz.

İsteğe göre Dizayn seçildikten sonra liste sayfasında kriterlere uyan ve BA/BS'ye konu olan firmalara ait bilgiler oluşur.

| 🔁 Mal ve  | Hizmet   | Satışları Mut <mark>ab</mark> a | ikat Mektubu    |                        |                    |           |              |                              |        | _0×           |
|-----------|----------|---------------------------------|-----------------|------------------------|--------------------|-----------|--------------|------------------------------|--------|---------------|
| Kriterler | Liste    |                                 |                 |                        |                    |           |              |                              |        |               |
|           | ONAY     | BS KODU                         | BS ADI          | E-MAIL ADRESI          | TELEFON NO         | TOPLAM    | BELGE SAYISI | MUTABAKAT DOSYA              |        | ESC->Çıkış    |
| 1         | <b>√</b> | 120 34 B001                     | BETÜL ÇELİK     | betulcelık@hotmail.com | 0212-528 12 45     | 8 000.00  | 1            | VEBEYANVPDF\mutabakat\EME    | L 🏊    | ?             |
| 2         | <b>√</b> | 120 35 A008                     | ALİ TUNA        | alıtuna@hotmail.com    |                    | 8 000.00  | 1            | EBEYAN\PDF\mutabakat\EME     | L\2016 | F1->Yardım    |
| 3         | <b>√</b> | 120 35 T001                     | TARIK HATAY LTO | tarıkhatay@hotmail.com | NO:52/A GÜNEŞLİ/İS | 13 500.00 | 2            | VEBEYAN\/PDF\mutabakat\/EMEI | L\2016 |               |
| 4         | <b>√</b> | 120 61 C001                     | CENK GIDA A.Ş   | cenkgıda@hotmail.com   | 0212-654 21 51     | 7 500.00  | 1            | EBEYAN'PDF'mutabakat'EME     | L\201€ |               |
|           |          |                                 |                 |                        |                    |           |              |                              |        | +1_1+         |
|           |          |                                 |                 |                        |                    |           |              |                              |        |               |
|           |          |                                 |                 |                        |                    |           |              |                              |        | F3->Saha Boy. |
|           |          |                                 |                 |                        |                    |           |              |                              |        |               |
|           |          |                                 |                 |                        |                    |           |              |                              |        | F5->Excel     |
|           |          |                                 |                 |                        |                    |           |              |                              |        |               |
|           |          |                                 |                 |                        |                    |           |              |                              |        | F6->Gonder    |
|           |          |                                 |                 |                        |                    |           |              |                              | - 4    |               |
|           |          |                                 |                 |                        |                    |           |              |                              |        | E7 SDdf       |
|           |          |                                 |                 |                        |                    |           |              |                              |        | Pu            |
|           |          |                                 |                 |                        |                    |           |              |                              |        | <u> 2 2</u>   |
|           |          |                                 |                 |                        |                    |           |              |                              |        | F8->Paramet.  |

Ekran 7: BA/BS Mutabakatına Konu Olan Firmalar

İlgili satırın Mutabakat Dosya bölümündeki buton tıklandığında mektup görüntülenebilir.

| - Adobe Reader                                                         |                                                                                |                                                                       |                                          |                                              |         |    |
|------------------------------------------------------------------------|--------------------------------------------------------------------------------|-----------------------------------------------------------------------|------------------------------------------|----------------------------------------------|---------|----|
|                                                                        | ÷ %75 •                                                                        | H 🕒   🗩 🐶   🗗                                                         | ]                                        |                                              | Araçlar | İm |
|                                                                        |                                                                                |                                                                       | Ta                                       | rih: 30/04/2016                              |         |    |
| ETA BILGI<br>SANANYOLU<br>NO:75/A<br>ISTANBUL<br>Tel: 444<br>Fax: 0212 | AYAR SAN.TÎC.LID.ŞT<br>SOKAK<br>382<br>232 39 21                               | De MIRADAVAR VEV                                                      |                                          |                                              |         |    |
|                                                                        |                                                                                | BS MUTABAKAT MEK                                                      | TOBU                                     |                                              |         |    |
| Sayın, TA<br>01/04/2014<br>ait bil<br>Mutabik o                        | IK HATAY<br>- 20/04/2016 tarihle<br>ler aşağıda yer alm<br>lup olmadığınısı bi | eri arasında BS formlarına ilt<br>aktadır.<br>ldirmenizi rica ederiz. | ,<br>şkin fatura sayı v                  | ve kdv hariç tutarlarına<br>Saygılarımırla   |         |    |
| <u>Cari Besap</u><br>Tarik Hati                                        | Bilgileriniz:<br>Y                                                             |                                                                       | BS Toplam Bilgiler:<br>Belge Sayısı<br>2 | <u>1:</u><br>Toplam (KDV Haric)<br>13 500.00 |         |    |
| Notlar:<br>1- Mata v<br>2 viza<br>mutable s                            | e unutma müstesnadı:<br>kat veya itirazınızı<br>ayılacağını hatırla:           | r,<br>i bildirmediğinir takdirde<br>tırız.                            | T.T.K.'nun 92.                           | maddesine gereğince                          |         |    |
| Terri b                                                                | Barris In Ma                                                                   | Hesap Detayları                                                       |                                          |                                              |         |    |
| 01/04/2016                                                             | SF-000015 SA<br>SF-000017 SA                                                   | Арікіава<br>119<br>119                                                |                                          | \$ 000.00<br>\$ 500.00<br>\$ 500.00          |         |    |
|                                                                        |                                                                                |                                                                       |                                          |                                              |         |    |

Ekran 8: Mutabakat Mektubu PDF Dosyası Görüntüsü

E-Posta gönderilmesi istenilen satırlar işaretlenir. **F6-Gönder** butonuna basıldığında sırası ile Outlook açılarak mektupların gönderimi sağlanır. Konu ve e-posta bölümlerindeki açıklamalar program tarafından otomatik doldurulur.

| 😰 B5 Mutabakat Mektubu - İleti (Düz Metin)                                                                                                    |                |
|----------------------------------------------------------------------------------------------------|----------------|
| Eposya Düzen Görünüm Ekle Biçim Araçlar Eylemler Yardım                                                                                                    |                |
| 🗄 🖃 Gönder   🛃   🐰 🐚 🛝   🖹 Secenekler A <sup>‡</sup> 🕎                                                                                                    |                |
| Bu ileti gönderilmedi.                                                                                                    |                |
| Kime tarikhatay@hotmail.com                                                                                                    |                |
| Bilgi                                                                                                    |                |
| Konu: BS Mutabakat Mektubu                                                                                                    |                |
| İliştir 18526541236 3.pdf (64 KB)                                                                                                    | Ek Seçenekleri |
| Sayın TARIK HATAY LTD.ŞTİ,<br>01/04/2016 - 30/04/2016 tarihleri arasındaki satışlarımıza ilişkin BS Mutabakat Mektub<br>yer almaktadır.<br>Saygılarımızla. | Dunuz ekte     |

Ekran 9: E-Posta Görüntüsü

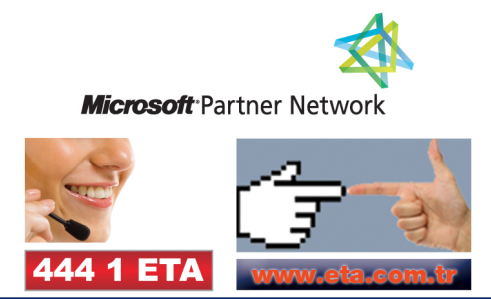